## Circolari Speciali

# COME ACCEDERE AL CASSETTO DIGITALE DELL'IMPRENDITORE

Grazie al servizio "cassetto digitale" - realizzato da InfoCamere per conto del sistema camerale - ognuno dei circa 10 milioni di imprenditori e amministratori di imprese del nostro Paese ha la possibilità di accedere gratuitamente, anche da smartphone o tablet, alle informazioni ufficiali sulla propria azienda depositate nel Registro delle Imprese, in modo facile, sicuro e veloce.

I documenti accessibili vanno dalla certificazione d'impresa (la visura camerale, già tradotta anche in inglese) alle informazioni su certificazioni biologiche e rating di legalità; dallo statuto al bilancio, fino alle pratiche inviate allo Sportello Unico delle Attività Produttive (SUAP) del Comune in cui ha sede l'impresa.

Proponiamo un "tutorial" pratico che esemplifica (indicativamente) le procedure da seguire per l'accesso al servizio, con particolare riferimento alla richiesta delle credenziali SPID.

### Indice

| Cassetto digitale dell'imprenditore                                               | Pag. 2 |
|-----------------------------------------------------------------------------------|--------|
| Come richiedere le credenziali al sistema pubblico per l'identità digitale (SPID) | Pag. 6 |

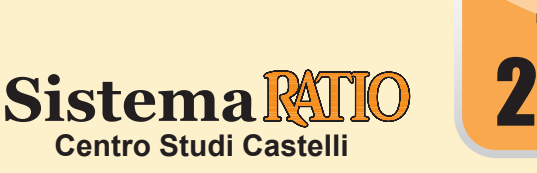

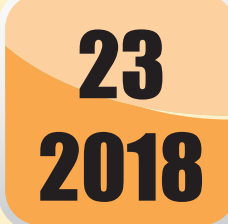

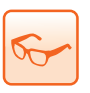

### CASSETTO DIGITALE DELL'IMPRENDITORE

#### Comunicato MISE 24.11.2017 - https://impresa.italia.it

È disponibile per l'imprenditore il "Cassetto digitale dell'imprenditore", un nuovo servizio che consente l'accesso, senza oneri aggiuntivi, alle informazioni della propria azienda in modo facile, sicuro e veloce da computer, tablet e smartphone. È questo lo scenario che si apre a cittadini-imprenditori attraverso il servizio impresa.italia.it, una piattaforma online realizzata da InfoCamere per conto delle CCIAA. Offre un utilizzo delle informazioni veloce e d'immediata comprensione e mette l'imprenditore in condizione di avere a disposizione, sempre e ovunque, la carta d'identità digitale della propria impresa: visura, bilancio e pratiche in corso. Dal cassetto è possibile accedere direttamente ai company profile delle imprese più innovative su startup.registroimprese.it.

|                                  |    | SCHEMA DI SINTESI                                                                                                    |  |  |
|----------------------------------|----|----------------------------------------------------------------------------------------------------|--|--|
| CHI PUÒ<br>ACCEDERE              | ]⇔ | Possono usufruire del servizio di Impresa<br>Italia i cittadini legali rappresentanti di<br>imprese iscritte alle Camere di Commer-<br>cio. I cittadini riconosciuti soli titolari di cariche o<br>di partecipazioni sociali fruiscono dei servizi<br>del cassetto digitale con un perimetro di con-<br>sultazione differente, ovvero possono accedere<br>a un set di informazioni più limitato.                                                                                                    |  |  |
| COME ACCEDERE                    | ⊳  | Per accedere a impresa.italia.it è necessario<br>essere in possesso delle <b>credenziali SPID</b><br>di livello 2 oppure avere la <b>Carta Naziona-</b><br>le dei Servizi. A differenza della CNS, per l'uso dell'identi-<br>tà SPID non è necessario alcun lettore di carte<br>e può essere utilizzata in diverse modalità (da<br>computer, tablet o mobile).                                                                                                    |  |  |
|                                  | ₽  | L'accesso al cassetto digitale dell'imprenditore tramite il sito www.impresa.italia.it è pensato principalmente per i dispositivi mobili: cellulari e tablet, ma è in ogni caso consentita anche la consultazione tramite computer.                                                                                                    |  |  |
| COSTI<br>DEL SERVIZIO<br>OFFERTO | ]⇔ | Il Servizio consente la consultazione della propria documentazione di impresa e di altre informa-<br>zioni correlate all'attività imprenditoriale del soggetto aderente in modalità non onerosa.                                                                                                    |  |  |
|                                  | ⇔  | Attraverso il servizio, il legale rappresen-<br>tante dell'impresa potrà accedere a infor-<br>mazioni anagrafiche ufficiali della propria<br>impresa tramite l'accesso a dati e documenti<br>presenti in pubblici registri.                                                                                                    |  |  |
| SERVIZI<br>DISPONIBILI           | Ŷ  | <ul> <li>È possibile inoltre accedere e/o monitorare:</li> <li>il proprio fascicolo informatico di impresa, e alle informazioni depositate o rilasciate all'impresa quali autocertificazioni, dichiarazioni, permessi, certificati, ecc.;</li> <li>le ultime pratiche presentate dalla propria impresa in uno dei circa 3500 Sportelli Unici delle Attività Produttive gestiti tramite le CCIAA e distribuiti su tutto il territorio nazionale, e d scaricare ricevute e documenti relativi agli adempimenti depositati;</li> <li>le informazioni sintetiche relative alla diffusione territoriale delle attività di impresa appartenenti alla stessa divisione ATECO delle aziende collegate all'utente;</li> <li>i servizi di carattere tributario, ovvero la consultazione dello stato del pagamento del diritto annuale alla propria CCIAA e alla simulazione del calcolo dell'importo dovuto per l'annualità in corso.</li> </ul> |  |  |
| AGGIORNAMENTI<br>E INTEGRAZIONI  | ]⇔ | Se sono riscontrate incongruenze tra le informazioni presenti nei documenti ufficiali reperibili<br>nel portale e i dati reali dell'impresa, occorrerà verificare l'avvenuta corretta trasmissione delle<br>informazioni agli Enti che hanno prodotto quella documentazione.                                                                                                    |  |  |

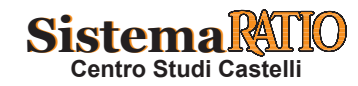

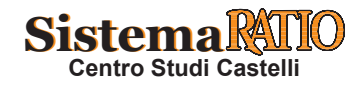

#### PERCORSO GUIDATO

| Esempio                     | Accesso al cassetto digitale dell'imprenditore per la consultazione del proprio fascicolo informatico                                                                                          |
|-----------------------------|----------------------------------------------------------------------------------------------------|
| 1 Accedere                  | al sito https://impresa.italia.it/itlg/app/public/#/login per effettuare il login con CNS o SPID.                                                                                              |
|                             | <text><text></text></text>                                                                                                    |
|                             | <section-header><section-header><section-header><text><text><text><text><text><text><text></text></text></text></text></text></text></text></section-header></section-header></section-header> |
| 2 Nella simu<br>alcun letto | ulazione prospettata si è optato l'accesso con SPID poiché, a differenza della CNS, non richiede<br>ore di carte ed è consentito in diverse modalità (da computer, tablet o mobile).           |
|                             | <section-header></section-header>                                                                                                    |

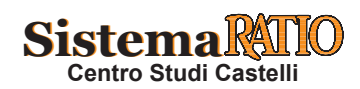

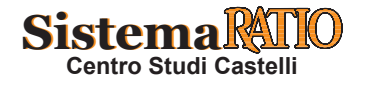

Esempio (segue)

Digitare successivamente il "Nome utente" e la "Password". Cliccare poi su "Entra con SPID". 3 Sp<sub>2</sub>d<sup>o</sup> Mostra pa Tentativi rimanenti: 5 2 Entra con SPID Non hai Spid? Registrati 🖓 Annulla • Digitare il "codice OTP" che è stato generato dalla APP che si deve necessariamente scaricare sul proprio 4 smartphone. • Se così non fosse, sull'Internet page è presente il link per effettuare il download. Sp:d @ UNIONCAMERE Per accedere al servizio è richiesta l'immissione del codice temporaneo Tentativi rimanenti: 3 risci il codice OTP generato Entra con SPID Non hai installato l'App? Effettua il download 🕫 <u>Annulla</u> Cliccare su "Continua" per autorizzare InfoCert a trasmettere a "impresa.italia.it" le informazioni quali 5 cognome e nome, codice fiscale, indirizzo di posta elettronica e il codice identificativo SPID. UNIONCAMERE accedendo a questo servizio con InfoCert ID autorizzi InfoCert a trasmettere a impresa.italia.it · Cassetto digitale le seguenti informazioni Nome Codice fiscale Indirizzo di posta elettronica Cognome Codice identificativo SPID Continua Annulla

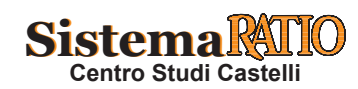

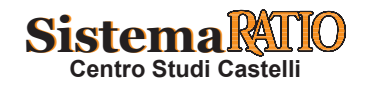

Esempio (segue)

| 6 Accettar              | e le "Condizioni di utilizzo" apponendo i 2 flag in basso a sinistra e cliccare su "ACCETTA"                                                                                                    |
|-------------------------|----------------------------------------------------------------------------------------------------|
|                         | Condizioni di utilizzo                                                                                                    |
|                         | Benvenuto Prima di procedere è necessario prendere visione delle seguenti Condizioni Generali di Utilizzo del servizio.                                                                                                    |
|                         | CONDIZIONI GENERALI DI CONTRATTO                                                                                                    |
|                         | Articolo 1. Definizioni 11 Camere di Commercio: gli enti che svolgono i compiti e le funzioni di cui all'art. 2 della Legge n. 580/1993 e s.m.i. 12 Tete compete la mainta di managina della Camere di Camere di Camere  |
|                         | 1.2 modamente la solucita consolució numentarias per azonnamentaria en commercio namencione necer o insposizione dene camero di esolución minormatico per<br>l'erogazione del Servizio.<br>1.3 Servizio: il Servizio telematico che consente all'Utente, nelle diverse modalità di fruizione indicate allart. 2.2, la consultazione di informazioni e documenti relativi alla propria                                                                                                    |
|                         | impresa.<br>14 Portale : il sito web <i>impresaitalita it</i> ; gestito da InfoCamere, che consente l'accesso al Servizio da parte degli Utenti, previa loro identificazione tramite identità digitale SPID (di<br>livello 2) o certificata di autenticazione (CNS o equivalente) ed attraverso l'utilizzo di propri dispositivi digitali (smartphone, tablet, desktop computer).                                                                                                    |
|                         | L 5 Uterne: il soggetto che, in quaita di legale rappresentante, socio o titolare di altra carica sociale di un impresa, accede al Portale e truisce dei servizio, nelle diverse modalita<br>indicate all'inti 2.2.<br>Articolo 2. Oggetto                                                                                                    |
|                         | 2.1. Le presenti condizioni generali disciplinano le modalità di accesso ed utilizzo del Servizio tramite il Portale <i>impresa.italia.it.</i><br>2.2. Il Servizio consente all'Utente di consultare informazioni, atti, documenti, relativi alla propria impresa e di verificare lo stato delle pratiche presentate al Registro delle imprese,<br>segnedo la nedicibia di divisioni di constitucione di Senvizio appresante di Utente, la presentate al Registro delle imprese,                                                                                                    |
|                         | document in functional muzicine di seguno muzicate, in particolare, in de visuo consente an otente « regate appresentante « nacesso e la consultazione delle minimazioni e dei<br>documenti inforatti al punto 1 dell'Allegato A. Il Servizio consente all'Utente - socio o titolare di altre cariche sociali - l'accesso e la consultazione delle sole informazioni riportate al<br>punto 2 dell'Allegato A.                                                                                                    |
|                         | Articolo 3. Modalità di erogazione del Servizio<br>3.1.Il Servizio è disponibile dalle oreo 8000 alle ore 21000 di tutti i giorni teriali, il sabato dalle ore 08:00 alle oreo 14:00, salvo variazioni di orazio comunicate nel Portale.                                                                                                    |
|                         | <ol> <li>3.2. A nimited accesso e nuclei de la servició, o terre don a autenticar si interiner transmer territoria por de nucleo equivalence e da cectar e la presenti concidenti<br/>generali di concratato.</li> <li>3.3.1. Servizio consente all'Utente di accedere ad una applicazione sviluppata secondo il paradigna: <i>nobile first</i>, organizzata in diverse sezioni informative contenenti informazioni e<br/>davumenti di di dulle generali barrato manente di di di divisioni di di di divisioni di discondi di diverse sezioni informative contenenti informazioni e</li> </ol>                                                                                                    |
|                         | A Modifica in the rest of the rest of the  |
|                         | As a consiste pre time a run conductata une presento constantino ma perie anii, indicate le canadatteristicate e le modarita di accesso e rruzione al servizio potranno essere modificate in qualsiasi     momento anche in virtito dell'expentuale mutamento delle disposizioni normative applicabili in materia.                                                                                                    |
|                         | <ul> <li>V L'Utente dichiara di aver preso visione ed accettare le Condizioni Generali di utilizzo</li> <li>L'Utente dichiara di aver preso visione ed accettare espressamente, ai sensi degli art. 1341 e 1342 del codice civile, le seguenti disposizioni delle Condizioni Generali:</li> <li>Articolo 4 (Modifica, interruzione o sospensione del Servizio);</li> </ul>                                                                                                    |
|                         | <ul> <li>Articolo 5 (Limitazioni di Responsabilità);</li> <li>Articolo 6 (Dichiarazioni e garanzie, obblighi e responsabilità dell'Utente);</li> </ul>                                                                                                    |
|                         | Articolo 10 (Legge applicabile, mediazione e foro competente).                                                                                                    |
|                         | RIFIUTA ACCETTA                                                                                                    |
|                         |                                                                                                    |
| 7 • Di segu             | ito è proposta la videata che si presenta all'imprenditore e da dove lo stesso può consultare le visure                                                                                                    |
|                         | 1, gli atti e i bilanci della propria impresa.                                                                                                    |
| richiest                | to                                                                                                    |
|                         | impresaritalia'it 1                                                                                                    |
|                         | Centro Impresa S.r.I. 👻 🛎 La mia impresa                                                                                                    |
|                         | Finistratede     Centro Impresa S.r.I.      A taginto imprese     Centro Impresa S.r.I.      A taginto imprese     Centro Impresa S.r.I.                                                                                                    |
|                         | A tervita producive vrsupa designed, it vrsupa designed vrsupa designed vrsupa |
|                         | VISURA CASUALATION VISURA COMPLETA © VISURA CASUALATION VISURA COMPLETA                                                                                                    |
|                         | Similar         Морикунскато созтитичо         ©         яникиси аракунико резласио 2014         ©         ©           Ф янд         зталито         зталито         ©         выиско деякулио резласио 2014         ©         ©                                                                                                    |
|                         | © Commentatione         TRAUPERINE (TO ED ALTRE OPERAZIONI SU QUOTE DI SEL         @         BILANCIO ASBECIATO DI SEGLIZIO 0214         @           © contrati         tota ufficio registrazione         tota ufficio registrazione         @                                                                                                    |
|                         | Aunit                                                                                                    |
| Entro au                | alche minuto, si riceverà un messaggio mail generato in automatico dal sistema contanente un link                                                                                                    |
| 8 per visua             | alizzare il documento richiesto.                                                                                                    |
| r • · · · · · · · · · · | Der Improce Italia [mailtain araphu improce italia@infocemere it]                                                                                                    |
|                         | Da: Impresa Italia ( <u>malito:noreply.impresa-italia@infocamere.it</u> )<br>Inviato: mercoledì 4 luglio 2018                                                                                                    |
|                         | A: verdirossi@rossiverdi.com                                                                                                    |
|                         | Oggetto: Documento pronto - Statuto                                                                                                    |
|                         |                                                                                                    |
|                         | La informiamo che il documento Statuto relativo all'impresa                                                                                                    |
|                         | e' pronto per essere visualizzato al seguente indirizzo: Centro Impresa S.r.I.                                                                                                    |
|                         | https://impresa.italia.it/itlg/api/private/ri/area-download/01234567987-ST.odf                                                                                                    |
|                         |                                                                                                    |
|                         | Distinti Saluti                                                                                                    |
|                         | Stati, impresa.italia.it                                                                                                    |
|                         |                                                                                                    |
|                         |                                                                                                    |

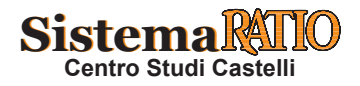

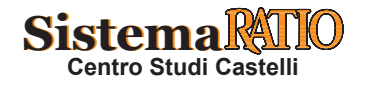

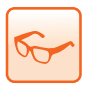

### COME RICHIEDERE LE CREDENZIALI PER L'IDENTITÀ DIGITALE (SPID)

#### www.agid.gov.it

SPID, acronimo di Sistema Pubblico di Identità Digitale, è il nuovo sistema di login che permette a cittadini e imprese di accedere con un'unica identità digitale, da molteplici dispositivi, a tutti i servizi online di Pubbliche amministrazioni e imprese aderenti. Grazie a SPID vengono meno le decine di password, chiavi e codici necessari oggi per utilizzare i servizi online di Pubbliche amministrazioni e imprese.

L'identità SPID è costituita da credenziali con caratteristiche differenti in base al livello di sicurezza richiesto per l'accesso. Esistono 3 livelli di sicurezza, ognuno dei quali corrisponde a un diverso livello di identità SPID. L'identità SPID è rilasciata dai Gestori di Identità Digitale (Identity Provider), soggetti privati accreditati da AgID che, nel rispetto delle regole previste, forniscono le identità digitali e gestiscono l'autenticazione degli utenti. Per ottenere un'identità SPID, l'utente deve farne richiesta al gestore che preferisce e che più si adatta alle sue esigenze. Il gestore, dopo aver verificato i dati del richiedente, emette l'identità digitale rilasciando le credenziali all'utente.

Ogni gestore può scegliere tra diverse modalità di riconoscimento per verificare l'identità del cittadino.

|                                              |    | SCHEMA DI SINTESI                                                                                                    |
|----------------------------------------------|----|----------------------------------------------------------------------------------------------------|
| COS'È SPID                                   | ]⇔ | <ul> <li>SPID è il nuovo sistema di login che permette a cittadini e imprese di accedere con un'unica identità digitale, da molteplici dispositivi, a tutti i servizi online di Pubbliche amministrazioni e imprese aderenti.</li> <li>Grazie a SPID vengono meno le decine di password, chiavi e codici necessari per utilizzare i servizi online di Pubbliche amministrazioni e imprese aderenti.</li> <li>Grazie a SPID vengono meno le decine di password, chiavi e codici necessari per utilizzare i servizi online di Pubbliche amministrazioni e imprese.</li> <li>L'identità SPID è costituita da credenziali con caratteristiche differenti in base al livello di sicurezza richiesto per l'accesso.</li> </ul>                                          |
| LIVELLI<br>DI SICUREZZA                      | ∂  | <ul> <li>Esistono 3 livelli di sicurezza, ognuno dei quali corrisponde a un diverso livello di identità SPID:</li> <li> livello 1: permette l'accesso ai servizi con nome utente e password;</li> <li> livello 2: permette l'accesso ai servizi con nome utente e password insieme ad un codice temporaneo che è inviato via sms o con "App mobile" dedicata;</li> <li> livello 3: permette l'accesso ai servizi con nome utente e password e l'utilizzo di un dispositivo di accesso.</li> <li>Le Pubbliche amministrazioni e privati definiscono autonomamente il livello di sicurezza necessario per accedere ai propri servizi digitali.</li> </ul>                                                                                                    |
| COME<br>SI OTTIENE<br>L'IDENTITÀ<br>DIGITALE | ∂  | <ul> <li>L'identità SPID è rilasciata dai Gestori di Identità Digitale<br/>(Identity Provider), soggetti privati accreditati da AgID che,<br/>nel rispetto delle regole emesse dall'Agenzia, forniscono le<br/>identità digitali e gestiscono l'autenticazione degli utenti.</li> <li>Per ottenere un'identità SPID l'utente deve farne richiesta al<br/>gestore che preferisce e che più si adatta alle sue esigenze.<br/>Il gestore, dopo aver verificato i dati del richiedente, emette<br/>l'identità digitale rilasciando le credenziali all'utente.</li> <li>L'elenco dei gestori di iden-<br/>tità digitale è riportata alla<br/>pagina: http://www.agid.gov.<br/>it/infrastrutture-architetture/<br/>spid/identity-provider-accre-<br/>ditati.</li> </ul> |
| PRIMA<br>DI INIZIARE                         | ₽  | <ul> <li>Per richiedere e ottenere le credenziali SPID, il richiedente deve essere maggiorenne.</li> <li>È possibile richiedere più di un'identità digitale - anche con diversi livelli di sicurezza - con l'opportunità di rivolgersi a differenti gestori di identità digitale.</li> <li>Per richiedere senza "intoppi" le credenziali SPID è necessario essere in possesso: <ul> <li>di un indirizzo e-mail;</li> <li>di un documento di identità valido (carta di identità, passaporto, patente, permesso di soggiorno);</li> <li>della tessera sanitaria con il codice fiscale;</li> <li>di un computer dotato di webcam e microfono;</li> <li>di uno smartphone.</li> </ul> </li> </ul>                                                                     |
|                                              | ⊲  | Durante la registrazione può esser necessario fotografare i documenti sopra riportati e alle-<br>garli al "form" di compilazione.                                                                                                    |

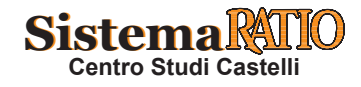

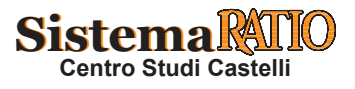

#### RICHIEDERE LE CREDENZIALI SPID TRAMITE UN PROVIDER (in mancanza di CNS o firma digitale)

#### Esempio n. 1

#### Collegamento al sito istituzionale

- 1 Collegarsi al sito istituzionale raggiungibile al seguente indirizzo web: https://www.spid.gov.it.
   Cliccare sul tasto "RICHIEDI SPID" presente sulla home page.
   Cliccare sul tasto "RICHIEDI SPID" presente sulla home page.
  - È necessario poi scegliere con quale degli 8 Identity Provider si vuole richiedere SPID.

accedi con SPID

CARTA DEL DOCENTE

• Si consiglia di valutare i costi, le tempistiche e le modalità offerte dai singoli Identity Provider disponibili perché se si possiede già un account presso uno di loro, la richiesta delle credenziali SPID, può essere gratuita e le tempistiche di richiesta sono notevolmente ridotte.

**18APP** 

Nel caso di seguito riportato si è scelto "InfoCert" come Identity provider e con modalità "via webcam" (a pagamento).

| PROVIDER            | SICUREZZA    | GEOGRAFICA | PERSONA                                                     | WEBCAM                         | CNS | DIGITALE |   |
|---------------------|--------------|------------|-------------------------------------------------------------|--------------------------------|-----|----------|---|
| arebattii           | 123          | • • •      | ٢                                                           | A pagamento                    | 0   | 0        | ~ |
| InfoCert ID         | <b>1 2</b> 3 | • • •      | 0                                                           | A pagamento                    | 0   | ٢        | ~ |
| intesaD             | 003          | • • •      | ٢                                                           |                                |     | ٢        | ~ |
| Namirial1D          | 003          | • • •      | ۲                                                           |                                | ø   | 0        | ~ |
| Poste ID sprd       | 003          | • • •      | In Ufficio Postale (gratis)<br>A domicilio (a<br>pagamento) |                                | ø   | ٢        | ~ |
|                     | 123          | • • •      | •                                                           | ø                              | ø   | •        | ~ |
| Sp <b>id</b> Italia | 003          | 00         |                                                             | A pagamento                    | ø   | 0        | ~ |
| TIM id              | 123          | 000        | 0                                                           | Gratuito<br>fino al 31/12/2018 | ۲   | 0        | ~ |

#### Esempio n. 2

#### Creazione identità digitale

Per iniziare la registrazione e necessario cliccare sul link https://identitadigitale.infocert.it/welcome/ presente sotto il logo di "InfoCert".
 Preliminarmente è necessario creare la nostra "ID - Identità Digitale" sul provider prescelto. Per far questo, si deve cliccare su "Richiedi il tuo InfoCert ID".

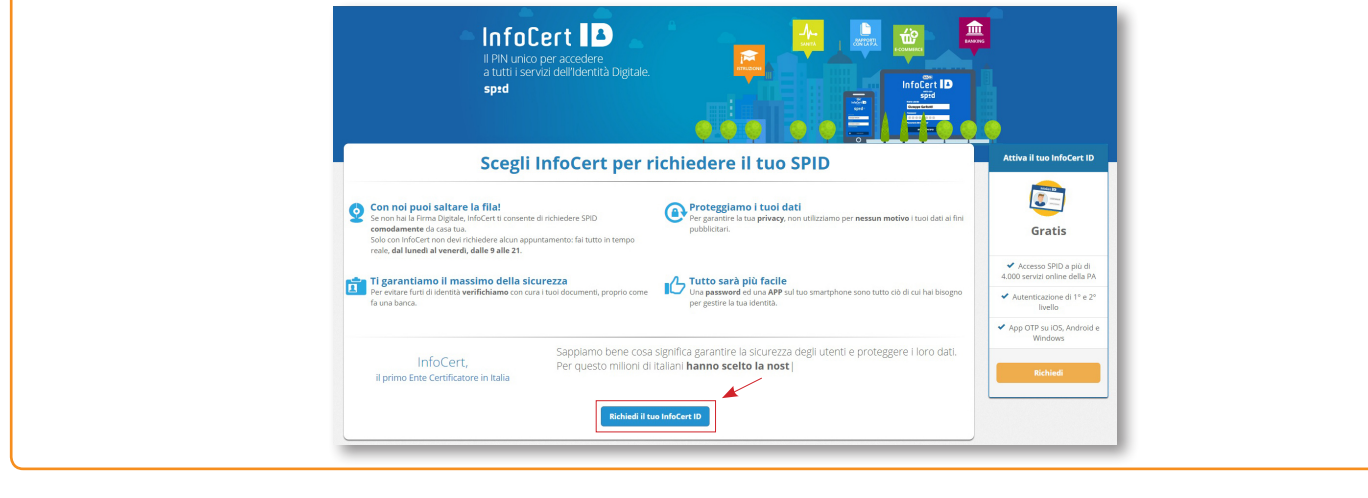

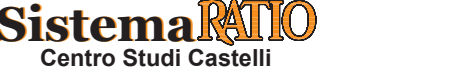

Pagina 7 RIPRODUZIONE VIETATA

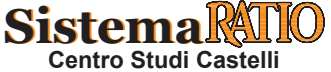

| Esempio n. 2 (segue)                                                                                                    |                                                                                                    |
|----------------------------------------------------------------------------------------------------|----------------------------------------------------------------------------------------------------|
| <ul> <li>Inserire i dati di accesso, sce</li> <li>Prestare o non prestare il cor</li> <li>Spuntare le caselle come ricl</li> </ul> | gliendo il " <b>Nome utente</b> " la " <b>Password</b> " e l'" <b>indirizzo email</b> ".<br>Isenso sulle informative per il trattamento dei dati personali.<br>niesto per confermare di non essere uno " <b>robot</b> " e poi cliccare sul tasto " <b>Procedi</b> ".                                                                                                    |
| . F                                                                                                    | Cell d Accesso     Convescione d     Des Personal     O Desumento d Identia     Replays     Convescimento                                                                                                    |
|                                                                                                    | Dati di accesso erre 15 minuti                                                                                                    |
|                                                                                                    | Scegli i tuoi dati di accesso (tutti i campi sono obbligatori):<br>cesele enali a cupi accesse e di una<br>contenti n ciono di viatità                                                                                                    |
|                                                                                                    | Nome uterte: rossi.mario@mail.com for brancher en sector par foreste una vector par foreste una vector par foreste      |
|                                                                                                    | Conterna Mai una registrazione in sopraso<br>Bastano di Antonio di Antonio di An   |
|                                                                                                    | Inditzo email: remo redepline@cloud.com Devi oter exceder all pasal ye conferenze Tradizzo. Para anchario accessivamente Devi oter exceder all pasal ye conferenze Tradizzo. Para anchario accessivamente                                                                                                    |
|                                                                                                    | Il Sottocritto, svendo preso visione di quanto contenuto nella informativa ai sensi dei D.L.vo n. 1962003 per il trattamento dei dati<br>effetuato nell'ambito dei Servicus Cent                                                                                                    |
|                                                                                                    |                                                                                                    |
|                                                                                                    | al tratamento del dati censonali nel di denditali atendita atendita associa a fini di mondente connocione delle attività e                                                                                                    |
|                                                                                                    | presentazione delle iniziative di intoceli con modalità di contetto automatizzate e tradizionali (consenso facotativo).                                                                                                    |
|                                                                                                    | O Prestá consenso é lor prestá consenso é lor prestá consenso     al tratamento del det percenal segor a marcina da indexi a postal a servici, si fel di amatérita; promocione delle attività     e presentazione delle recitative da trazi, con i quali influenza tradica attivita accorditi commerciali, con modalità di contato                                                                                                    |
|                                                                                                    |                                                                                                    |
|                                                                                                    | per confermare: V Non sono un robot en contraction in contraction in contraction       |
|                                                                                                    | Pixedia                                                                                                    |
| • Verificare sull'indirizzo di po<br>procedere con la attivazione                                                                  | osta elettronica comunicato al provider la ricezione di una email contenente il link utile per dell'InfoCert ID.                                                                                                    |
| -                                                                                                    | Il tuo InfoCert ID è quasi pronto                                                                                                    |
|                                                                                                    | Cold & Accesso     To ablamo invisto una email di verifica all'indicazo     cossi, mario@mail.com     Cossi, mario@mail.com     Cossi, mario@mail.com                                                                                                    |
|                                                                                                    | Cicca sul link altinterro del messaggio di posta elettonica per procedere con la<br>registrazione.<br>Cetta 15 minuti                                                                                                    |
|                                                                                                    | Scegli i tuoi dati di accesso II messegio non è amisto? Vuol usare un alto inditos emal?<br>coste emal a corport occesse ed un<br>coste di documento in costo a valida                                                                                                    |
|                                                                                                    | tome uterter                                                                                                    |
|                                                                                                    | Conterna posar ratio tel per anyeas a antesa<br>posar ratio tel per anyeas a antesa<br>Hall un presente es sopeso?<br>Recomma da dove en manazo da deve en manazo da deve en manazo |
|                                                                                                    | Indirizzo email:<br>Der poteraciolee als casilis per conferenzi finalitzo. Pater cambierto accessivamente                                                                                                    |
|                                                                                                    | Sontsertite, wendo prevo visione di quanto contratto tente informativa ai sonti dal 12, von 1960000 por il instamento dei dati     effettuato natimetto dei Servici infoCont     wendo previsi il consenso     wino presta il consenso     wino presta il consenso                                                                                                    |
|                                                                                                    | al tratmento de dal personali indicati, al fire della consta gestione del asnutizo da parte di infoCarti consenso<br>obbligatorio).                                                                                                    |
|                                                                                                    | Preta il consenso e Non presta il consenso     Into presta il consenso e Non presta il consenso     Into presta il consenso e non di materia di etta il opcotto a senzi. a fini di malifettina, promozone delle attività e presentazione delle inclassive all'intori con mobaltà di consola dischattazione tatta dischattazione tatta di di dischattazione tatta dischatt           |
|                                                                                                    | Presta 8 contento:      W. Non presta 8 contento                                                                                                    |
|                                                                                                    | al tratemento de dal pensonali leges nicetas al en di vivolità altetto di procotto servici, a fini di manetterg, pronozione delle attività<br>e prevenzione dalle inclutto di la trato, con quali informa altegia secondi commerciali, con modattà di contatto<br>eucomatzzate e tratizionali (consenso facoltativo).                                                                                                    |
|                                                                                                    | Sports la casella  ye conformati:  Vitori sono un robot                                                                                                    |
|                                                                                                    | incertaine<br>International<br>Proceedia                                                                                                    |
|                                                                                                    |                                                                                                    |
| • Cliccare sul link entro 5 gior                                                                                                   | ni dalla richiesta.                                                                                                    |
| • Per proseguire con l'attivazio                                                                                                   | one è necessario avere a portata di mano un documento di identità valido e la tessera sani-                                                                                                    |
| taria con il codice fiscale.                                                                                                    |                                                                                                    |
|                                                                                                    | Control Model Derivinguing Supported                                                                                                    |
|                                                                                                    | InfoCert ID - Conferma indirizzo mail<br>Terenan bello Bia<br>Bia entitetenet i                                                                                                    |
|                                                                                                    | Conferma II tuo indirizzo email                                                                                                    |
|                                                                                                    | mocari o<br>carrai rossi.mario@mail.com                                                                                                    |
|                                                                                                    | Event de vegetar la la este properça en esta bistancia de la este da calca de la este da calca de la este da calca de la este anticia de la este da calca de la este calcada de la este calcada de<br>este calcada de la este calcada de la este calcada de la este calcada de la este calcada de la este calcada de la este calcada de la este calcada de la este calcada de la este calcada de la este calcada de la este calcada de la este ca    |
|                                                                                                    | Citica nui per antegentine<br>a matta tea seguri da to mare<br>tea nui tea seguri da to mare                                                                                                    |
|                                                                                                    | Security of Land Table Called And Called Called Cal      |

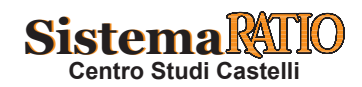

o di akuto, visita il nostro <u>sito di Assiste</u> Grazie, il Team InfoCert

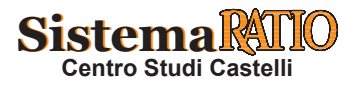

Esempio n. 2 (segue)

| • Per la sicurezza<br>ste) sia il nostr                                               | a dei dati inseriti è richiesto sia una risposta a una domanda di sicurezza (da selezionare tra quelle propo<br>ro numero di cellulare.                                                                                                    |
|---------------------------------------------------------------------------------------|----------------------------------------------------------------------------------------------------|
| ,                                                                                     | Dati di Accesso     2 Informazioni di     3 Dati Personali     4 Documento di Identità     6 Riepilogo     6 Riconoscimento                                                                                                    |
|                                                                                       | Senterse Senterse Senterse Senterse in senterse Senterse in senterse Senterse in senterse Senterse in senterse Senterse in senterse Senterse Senterse <                                                                                                    |
| <ul> <li>Ecco come si p</li> <li>Sulla destra de</li> <li>Cliccare sul tas</li> </ul> | presente la videata una volta inseriti i dati richiesti.<br>Illa videata compare il tempo stimato per terminare la registrazione.<br>sto " <b>Procedi</b> ".                                                                                                    |
|                                                                                       | Det di Accesso   Det di Accesso Det Personali   Documento di Identità   Pertornazioni di sicurezza   Bentornazio rossi.mario@mail.com   , per la sicurezza dei tuoi dati devi   selezionare una domanda segreta e registrare il tuo numero di cellulare   Domanda di   Dove sei andato la prima volta che hai preso un aerec   Risposta:   reme   Risposta:   autizza   Betlitza:   Bordinario   Bordinario   Bordinario   Dove sei andato la prima volta che hai preso un aerec   Risposta:   autizzi un numoro di elululare estero, neorda di inserie anche il prefizzo internazionale (ez - 43)   Procedi serie:                                                                                                    |
| <ul> <li>Inserire il codi</li> <li>Cliccare sul tas</li> </ul>                        | ce di verifica a 8 cifre ricevuto via SMS sul numero di cellullare precedentemente indicato.<br>sto " <b>Procedi</b> ".                                                                                                    |
|                                                                                       | <ul> <li>Dati di Accesso</li> <li>Personali</li> <li>Decumento di Identità</li> <li>Reploy</li> <li>Reploy</li></ul> |

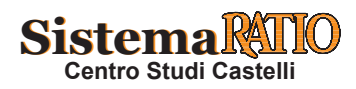

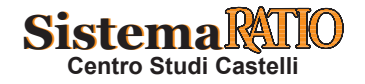

#### Esempio n. 2 (segue)

9 • Ecco come si presenta la videata se abbiamo correttamene ricevuto è inserto il codice a 8 cifre via SMS.

Si ricorda che è possibile anche proseguire in un altro momento così come evidenziato nel popup riportato sulla videata.
Cliccare sul tasto "Procedi" se si vuole proseguire.

Numero di cellulare registrato correttamente Perfetto, il tuo accesso è quasi pronto 6 1 Dati di Access Per completare la richiesta dovrai solamente inserire i tuoi dati personali, registrare un documento di identità e selezionare il metodo di riconoscimento. Il tempo stimato è di circa ato per la regi Sirca 15 minuti Informazioni di 7 minuti. Cosa ti serve Ti abbiamo inviato un SMS Procedi » Dovresti riceverlo tra poch Preferisci cont uare in un altro momento? Metti questa pagina nei preferiti e riprendi quando vuoi. Inserisci il codice per verifi

Esempio n. 3

#### Inserimento dati personali

• Per completare la richiesta si devono ora inserire i dati personali, registrare un documento di identità e selezionare il metodo di riconoscimento.

• Cliccare sul tasto "Procedi" una volta inserito i dati personali.

| Dati persona                           | li                    |   | Tempo stimato per la registrazion<br>Circa 7 minuti                                                                     |
|----------------------------------------|-----------------------|---|----------------------------------------------------------------------------------------------------|
| Inserisci tutti i dati rich            | niesti per procedere: |   | Cosa ti serve:<br>I tuoi dati e un documento di                                                                         |
| Nome:                                  | Mario                 |   | riconoscimento. In alcuni casi potrebi<br>essere necessario presentarsi negli u<br>InfoCert per attivare i tuoi dati di |
| Cognome:                               | Rossi                 |   | accesso.                                                                                                    |
| Sesso:                                 | М                     | • |                                                                                                    |
| Data di nascita:                       | 1.01.1970             |   |                                                                                                    |
| Codice fiscale:                        | RSSMRA70A01C118R      |   |                                                                                                    |
| Cittadinanza:                          | IT - Italia           | Ŧ |                                                                                                    |
| Telefono alternativo<br>(facoltativo): |                       |   |                                                                                                    |
| Dati di residenza                      |                       |   |                                                                                                    |
| Nazione:                               | IT - Italia           | ¥ |                                                                                                    |
| Provincia:                             | MN - Mantova          | Ŧ |                                                                                                    |
| Comune di residenza:                   | Castel Goffredo       |   |                                                                                                    |
| CAP:                                   | 46042                 |   |                                                                                                    |
| Indirizzo:                             | Via Italia            |   |                                                                                                    |
| Num. Civico:                           | 70                    |   |                                                                                                    |
|                                        |                       |   |                                                                                                    |

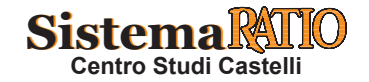

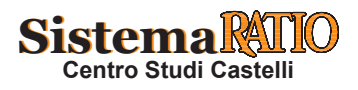

#### Esempio n. 3 (segue)

- Selezionare quale documento di identità valido fornire per il riconoscimento.
  - Nel caso in esemplificazione si è scelto la carta di identità.
  - Cliccare sul tasto "Procedi".

| 1 Dati di Accesso                                           | 2 Informazioni di<br>Sicurezza                                   | 3 Dati Personali              | 4 Documento di Identità           | 5 Riepilogo 6 Riconoscimente                                                                                                    |
|-------------------------------------------------------------|------------------------------------------------------------------|-------------------------------|-----------------------------------|----------------------------------------------------------------------------------------------------|
| Documer                                                     | nto di ricono:                                                   | scimento                      |                                   | Tempo stimato per la registrazion<br>Circa 7 minuti                                                                                                    |
| Abbiamo bisogn Passaporto Carta d'identità Patente di guida | no di un documento d                                             | di identità valido a si       | celta tra:                        | Cosa ti serve:<br>I tuoi dati e un documento di<br>riconoscimento. In alcuni casi potret<br>essere necessario presentarsi neg<br>uffici InfoCert per attivare i tuoi dati<br>accesso. |
| Altro                                                       |                                                                  | v 😡                           |                                   |                                                                                                    |
| ATTENZIONE: Se uti<br>riconoscimento de vis                 | ilizzi un documento di identità<br>su per esigenze di sicurezza. | emesso da un'Autorità non Ita | liana dovrai procedere con il Pro | cedi ə                                                                                                    |

• Inserire i dati richiesti.

12

13

- Successivamente sarà richiesto se si vuole scattare una fotografia con la webcam o si preferisce caricare un'immagine del documento prescelto (che contiene una nostra fotografia).
- Cliccare sul tasto relativo alla scelta effettuata.

| Docume                    | ento di ricono                        | scimento          |  | Circa 7 minuti                                         |
|---------------------------|---------------------------------------|-------------------|--|--------------------------------------------------------|
| Inserisci i dati della t  | ua Carta di identità (tutti i dati so | ono obbligatori): |  | Cosa ti serve:<br>I tuoi dati e un documento di        |
| Numero:                   | AA1234567                             |                   |  | riconoscimento. In alcuni casi potrebb                 |
| Data di rilascio:         | 13.08.2009                            | i                 |  | uffici InfoCert per attivare i tuoi dati d<br>accesso. |
| Data scadenza:            | 12.08.2019                            | Ĭ                 |  |                                                        |
| Provincia di<br>rilascio: | MN - Mantova                          |                   |  |                                                        |
| Comune di rilascio:       | Castel Goffredo                       |                   |  |                                                        |
| Rilasciato da:            | II Sindaco                            |                   |  |                                                        |

• Nel caso in esemplificazione si è optato per caricare un'immagine PDF fronte/retro della carta di identità.

|                    | Conice une conscience del de                                                                                              |                                                                                            |                        |                 |                        | ×                            |
|--------------------|----------------------------------------------------------------------------------------------------|--------------------------------------------------------------------------------------------|------------------------|-----------------|------------------------|------------------------------|
|                    | Carica una scansione dei do                                                                                               | cumento                                                                                    |                        |                 |                        |                              |
| 1 Dati di Acce     | Carica un file di tipo immagine o pdf d                                                                                   | ella tua Carta di identità                                                                 |                        |                 |                        | nosoimento                   |
| Docur              | Suggerimento: controlla che ciò che vedi sia simile al rifer<br>Se il documento fosse poco leggibile o non fosse indicato | imento che il proponiamo a sinistra.<br>correttamente il fronte/retro, l'attivazione del : | servizio potrebbe subi | re un riterdo p | er correggere l'errore | gistrazione:                 |
| Inserisci i dati d | FACSIMILE                                                                                                    |                                                                                            |                        |                 |                        | tento di                     |
| Numer              |                                                                                                    | Scegli o tra                                                                               | scina qui il tuo fil   | e per           |                        | asi potrebbe<br>ntarsi negli |
| Data di rilasci    | State                                                                                                    | ved                                                                                        | ere l'anteprima        |                 |                        | T LUOI GAD GI                |
| Data scadenz       |                                                                                                    |                                                                                            |                        |                 |                        |                              |
| Provincia          | Lista upload                                                                                                    |                                                                                            |                        |                 |                        |                              |
| Comuno             | File selezionati: 1 di 2                                                                                                  |                                                                                            |                        |                 |                        |                              |
| rilasci            | Nome                                                                                                    | Dimensione                                                                                 | Progresso              | Stato           | Azioni                 |                              |
| Rilasciato d       | CARTA D'IDENTITA'.pdf                                                                                                    |                                                                                            |                        |                 |                        |                              |
| e Indiatro         |                                                                                                    | 1,32 MB                                                                                    |                        |                 | 📋 Rimuovi              |                              |
|                    |                                                                                                    |                                                                                            |                        |                 |                        |                              |
|                    | Ω Holoard tutti                                                                                                    |                                                                                            |                        |                 |                        |                              |
|                    |                                                                                                    |                                                                                            |                        |                 |                        |                              |
|                    | /                                                                                                    |                                                                                            |                        |                 |                        |                              |
|                    |                                                                                                    |                                                                                            |                        |                 |                        |                              |

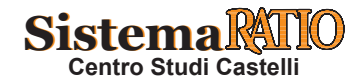

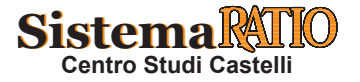

#### COME ACCEDERE AL CASSETTO DIGITALE DELL'IMPRENDITORE

#### Esempio n. 3 (segue)

- 14 Se abbiamo correttamente optato per il tipo di immagine (fronte/retro o 2 immagini separate) e fatto l'upload del documento, la videata si presenta come segue.
  - Cliccare sul tasto "Procedi".

| 1 Dati di Acce                                   | Carica un file di tipo immagine o p                                                                          | df della tua Carta d           | i identità                                    |                                        |                |                         | noscimente                                               |
|--------------------------------------------------|----------------------------------------------------------------------------------------------------|--------------------------------|-----------------------------------------------|----------------------------------------|----------------|-------------------------|----------------------------------------------------------|
| Docun                                            | Suggermento: controlla one dio one vedi sia simile a<br>Se il documento fosse poco leggibile o non fosse inc | dicato correttamente il fronte | no a sinistra.<br>Iretro, l'attivazione del s | ervizio potrebbe subi                  | e un ritardo p | per correggere l'errore | gistrazion                                               |
| Inserisci i dati di<br>Numero<br>Data di rilasck | FACSIMILE                                                                                                    |                                | Tutti i do<br>selezio                         | cumenti sono sta<br>onati per l'upload | ıti            |                         | :<br>tento di<br>asi potreb<br>ntarsi neg<br>i tugi dati |
| Data scadenza<br>Provincia a                     |                                                                                                    |                                |                                               |                                        |                |                         |                                                          |
| rilascio                                         | File and an inclusion of the state                                                                           | Lista upload                   |                                               |                                        |                |                         |                                                          |
| Comune                                           | Marea                                                                                                    |                                | Dimension                                     | 0                                      | Chate          | Animal                  |                                                          |
| Thasck                                           | CARTA D'IDENTITA' pdf                                                                                        |                                | Dimensione                                    | Progresso                              | Stato          | Azioni                  |                                                          |
| Rilasciato da                                    | CARTA DIDLATTIA (DI                                                                                          |                                | 1,32 MB                                       |                                        | -              | 🗎 Rimuovi               |                                                          |
|                                                  |                                                                                                    |                                |                                               |                                        |                |                         |                                                          |
|                                                  |                                                                                                    |                                |                                               |                                        |                |                         |                                                          |

- 15 Ci è chiesto ora di prendere visione delle "Condizioni generali del contratto" con l'Identity Provider, del "Modulo di richiesta SPID" e del "Manuale operativo".
  - Cliccare sul tasto "Procedi".

| 1 Dati di Accesso        | 2 Informazioni di<br>Sicurezza | 3 Dati Personali               | Ocumento di Identità                    | 5 Riepilogo          | 6 Riconoscimen    | to |
|--------------------------|--------------------------------|--------------------------------|-----------------------------------------|----------------------|-------------------|----|
| Riepilogo                |                                |                                |                                         | Elenco de            | i documenti       |    |
| Grazie per aver          | inserito correttamer           | ite tutti i dati richiest      |                                         | Condizi<br>contratto | oni generali del  |    |
| Prendi ora visione della | documentazione contrattuale    | per proseguire e completare la | a richiesta di attivazione del tuo Info | oCert ID. Modulo     | di richiesta SPID |    |
|                          |                                |                                |                                         | Manual               | e Operativo       |    |
| Condizioni genera        | ili del contratto              |                                |                                         |                      |                   |    |
| Modulo di richiest       | a SPID                         |                                |                                         |                      |                   |    |
| Manuale Operativ         | 0                              |                                |                                         |                      |                   |    |
|                          |                                |                                | Pi                                      | rocedi »             |                   |    |

#### Esempio n. 4

Opzione per riconoscimento della propria identità

- La registrazione ora è terminata.
  - È possibile ora sceglie con quale della 4 opzioni presente si intente effettuare il riconoscimento della propria identità.
    Nel caso in esemplificazione si è scelto di effettuarlo via "webcam". Sulla destra dello schermo è presente il costo per il riconoscimento via webcam.
  - Cliccare sul tasto "Procedi".

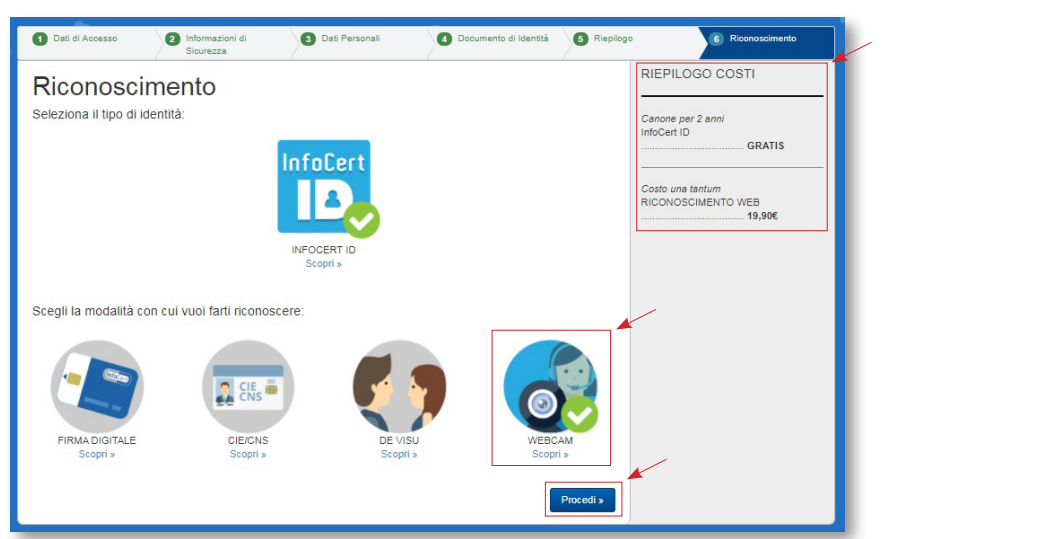

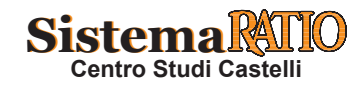

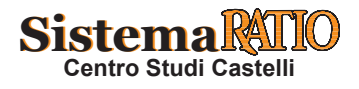

#### Esempio n. 5

Pagamento servizio di registrazione

| 29                                                                      |                           | Benvenuto    | Registrati! | Area Clienti             | Cass                    |
|-------------------------------------------------------------------------|---------------------------|--------------|-------------|--------------------------|-------------------------|
| 1. Carrello                                                             | 2. Accesso                | 3. Pagamento |             | 4. Esito                 |                         |
| Carrello                                                                |                           |              |             |                          | ŕ                       |
| Prodotti                                                                | Q                         | uantità      | Prezz       | o unitario               | Prez                    |
| InfoCert ID con Riconoscin<br>M4829455<br><i>Sconto Lancio Riconosc</i> | nento Web<br>cimento SPID | 1 elimina    | € 24,59     | € 24,59 + IVA<br>-€ 8,28 |                         |
|                                                                         |                           |              |             | Netto dell' ordi         | ine: € 16,<br>IVA: € 3, |
|                                                                         |                           |              |             | Totale dell'ordine:      | € 19,9                  |
| << Indietro                                                             | l                         |              |             | Procedi con il pagar     | mento >                 |
|                                                                         |                           |              |             |                          |                         |

| 60             |                            | Benvenuto Registr | rati! Area Clienti 🛄 Cas       |
|----------------|----------------------------|-------------------|--------------------------------|
| 1. Carrello    | 2. Accesso                 | 3. Pagamento      | 4. Esito                       |
| Hai già un acc | ount InfoCert?             | Non sei registr   | ato?                           |
| Email:         |                            | Prima             | volta sul negozio<br>InfoCert? |
| Password:      | i dimenticato la password? | Cre               | a un account                   |
|                | Accedi                     | Oppure pr         | rocedi senza registrarti       |

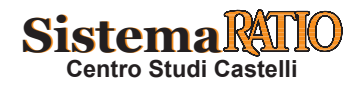

Pagina 13 RIPRODUZIONE VIETATA

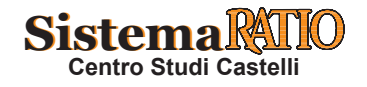

Esempio n. 5 (segue)

| 2. Accesso 3<br>al pagamento<br>rà fatturato a:         | Benvenuto Registi<br>3. Pagamento                                                                                                    | 4. Esito                                                                                                    | Cassa )                                                                                                    |
|---------------------------------------------------------|----------------------------------------------------------------------------------------------------|----------------------------------------------------------------------------------------------------|----------------------------------------------------------------------------------------------------|
| 2. Accesso 3<br>al pagamento<br>rà fatturato a:         | 3. Pagamento                                                                                                    | 4. Esito                                                                                                    |                                                                                                    |
| al pagamento                                            |                                                                                                    |                                                                                                    |                                                                                                    |
| rà fatturato a:<br><sup>ato</sup>                       |                                                                                                    |                                                                                                    |                                                                                                    |
| rà fatturato a:                                         |                                                                                                    |                                                                                                    |                                                                                                    |
| ato 🔹                                                   |                                                                                                    |                                                                                                    |                                                                                                    |
|                                                         |                                                                                                    |                                                                                                    |                                                                                                    |
| 0                                                       |                                                                                                    |                                                                                                    |                                                                                                    |
| si                                                      |                                                                                                    |                                                                                                    |                                                                                                    |
| talia, n. 70                                            |                                                                                                    |                                                                                                    |                                                                                                    |
| 2                                                       |                                                                                                    |                                                                                                    |                                                                                                    |
| el Goffredo                                             |                                                                                                    |                                                                                                    |                                                                                                    |
| TOVA                                                    |                                                                                                    |                                                                                                    |                                                                                                    |
| MRA70A01C118R                                           |                                                                                                    |                                                                                                    |                                                                                                    |
| .mario@mail.com                                         |                                                                                                    |                                                                                                    |                                                                                                    |
| ne dell'Informativa ai sensi<br>1003                    |                                                                                                    |                                                                                                    |                                                                                                    |
|                                                         | Q.tà                                                                                                    | Prezzo unitario                                                                                                    | Prezzo totale                                                                                                    |
| nto Web<br><i>io Riconoscimento SPID</i>                | 1                                                                                                    | € 24,59                                                                                                    | € 24,59                                                                                                    |
|                                                         |                                                                                                    | 101000000000000000000000000000000000000                                                                                                    | € -8,28                                                                                                    |
| 🖽 😜 🥶 🖭 🚃 🚃                                             | To                                                                                                    | tale IVA esclusa                                                                                                    | € 16,31                                                                                                    |
|                                                         | _                                                                                                    | IVA                                                                                                    | € 3,59                                                                                                    |
| a dell'ordine in 5 giorni, sconsigliato in caso di scat | denze ravvicinate                                                                                                    | Totale                                                                                                    | € 19,90                                                                                                    |
|                                                         |                                                                                                    | Co                                                                                                    | nferma ordine                                                                                                    |
| la videata apparirà cor                                 | me la seguente                                                                                                    | e, riportand                                                                                                    | o il testo " <b>Pagan</b>                                                                                                    |
|                                                         |                                                                                                    |                                                                                                    | -                                                                                                    |
|                                                         |                                                                                                    |                                                                                                    |                                                                                                    |
| io > Carrello                                           |                                                                                                    |                                                                                                    | <b>Q D</b>                                                                                                    |
|                                                         | Benvenuto Registr                                                                                                    | rati! 🚺 Area Clienti                                                                                                    | Cassa                                                                                                    |
|                                                         |                                                                                                    | F-11-                                                                                                    |                                                                                                    |
| 2. Pagamento                                            | -3.                                                                                                    | ESILO                                                                                                    |                                                                                                    |
|                                                         |                                                                                                    |                                                                                                    |                                                                                                    |
|                                                         | 2<br>el Goffredo<br>TOVA<br>MRA70A01C118R<br>.mario@mail.com<br>ne dell'informativa ai sensi<br>003<br>nto Web<br>io Riconoscimento SPID<br>a dell'ordine in 5 giorni. zconsigliato in caso di sca<br>a dell'ordine in 5 giorni. zconsigliato in caso di sca<br>la videata apparirà con<br>io > Carrello<br>2. Pagamento | 2<br>el Goffredo<br>TOVA<br>MRA70A01C118R<br>.mario@mail.com<br>ne dell'informativa al sensi<br>003<br>Q.tà<br>nto Web<br>1<br>1<br>1<br>1<br>1<br>1<br>1<br>1<br>1<br>1<br>1<br>1<br>1 | 2<br>el Goffredo<br>TOVA<br>MRA70A01C118R<br>mario@mail.com<br>ne dell'informativa ai sensi<br>003<br>Q.tà Prezzo unitario<br>ne dell'informativa ai sensi<br>003<br>Q.tà Prezzo unitario<br>Totale IVA esclusa<br>I € 24,59<br>Totale IVA esclusa<br>IVA<br>a dell'ordine in 5 giorni, sconsigilato in caso di scadenze ravvicinase<br>Totale<br>I a videata apparirà come la seguente, riportand<br>to > Carrello<br>Benvenuto Registratii<br>2. Pagamento<br>3. Esito |

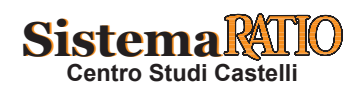

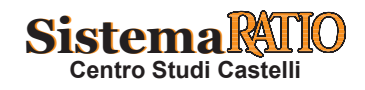

#### Esempio n. 6

#### Attivare account

- Giunti in questa fase di registrazione, ci comparirà una pagina di benvenuto dove è richiesto di completare e firmare digitalmente la richiesta per attivare l'account InfoCert ID.
  - Sarà necessario completare tutti e 5 i passaggi presenti sulla sinistra dello schermo per attivare l'account.
  - Cliccare sul tasto "Avvia test" per verificare la compatibilità del servizio con i nostri dispositivi informatici.

| InfoCert                        |                                                   |                                                                                                    |
|---------------------------------|---------------------------------------------------|----------------------------------------------------------------------------------------------------|
| 1 Benvenuto Be                  | envenuto                                          |                                                                                                    |
| 2 Fatti riconoscere In po       | ochi minuti potrai completare e fi                | irmare digitalmente la richiesta per attivare il tuo account InfoCert ID.                                                                                                    |
| 3 Ottieni la Firma Digitale FAT | rocedura prevede i seguenti pas<br>TI RICONOSCERE | ssaggi:<br>Con l'aiuto della webcam, un nostro operatore procederà al riconoscimento e alla raccolta dei tuoi documenti                                                         |
| 4 Firma il contratto            | IENI LA FIRMA DIGITALE<br>NA IL CONTRATTO         | Leggi le informative contrattuali e scegli i codici di sicurezza associati alla tua firma digitale.<br>Visualizza la documentazione e firma digitalmente il modulo di richiesta |
| 5 I tuoi documenti              | OI DOCUMENTI                                      | Verifica ed effettua il download dei documenti inviati.                                                                                                    |
| Ve                              | erifica la compa                                  | atibilità con il servizio                                                                                                    |
|                                 | Avvia il test                                     |                                                                                                    |

- Se i dispositivi risultato adeguati per effettuare il riconoscimento via webcam, una scritta in verde comparirà sulla destra della nostra immagine ripresa dalla webcam.
- Cliccare sul tasto "Prosegui con il riconoscimento".
- Si sarà "**reindirizzati**" a un collegato web audio/video con un operatore InfoCert che ci chiederà di esibire in originale il documento di riconoscimento e la tessera sanitaria (sono necessari una webcam e un microfono per poter dialogare/ interagire con lo stesso).

| InfoCert                                        |                                                                                |                                                                                                    |
|-------------------------------------------------|--------------------------------------------------------------------------------|----------------------------------------------------------------------------------------------------|
| 1 Benvenuto                                     | Benvenuto                                                                      |                                                                                                    |
| 2 Fatti riconoscere 3 Ottioni la Firma Dinitale | In pochi minuti potrai completare e fir<br>La procedura prevede i seguenti pas | nare digitamente la richiesta per attivare il tuo account infoCarl ID.<br>aggi:                                                                                                    |
| 4 Firma il contratto                            | FATTI RICONDISCERE<br>OTTIENI LA FIRMA DIGITALE<br>FIRMA IL CONTRATTO          | Cun Taulo pera vecetari, un noros devenicos procedera a inclosos centerene e a an ancosos en los documento.<br>Logo je interimenta e construitaria la segui contra di subuzza acada alla fue firma diplate.<br>Visualizza da documentazione e di mana diplatemente il modició di referesta<br>Vendra e al definira disconstruitari di construitari di acada di subuzza da disconstruitaria. |
| 5 I tuoi documenti                              | Verifica la compa                                                              | ibilità con il servizio                                                                                                    |
|                                                 |                                                                                |                                                                                                    |
|                                                 | C Ripeti II test                                                               | Proceigal con Life concernentio 🗲                                                                                                    |

- Per proseguire si deve confermare la congruità dei dati anagrafici riportati a video, confermare a InfoCert la richiesta di rilascio di un certificato digitale e accettare la disciplina dei servizi di certificazione digitale prestati da InfoCert S.p.a. (nel caso in esemplificazione).
  - Cliccare sul tasto "Accetta".

| 1 Benvenuto                      | Informativa Contrattuale | Informativa Contrattuale                                                                                                    |
|----------------------------------|--------------------------|----------------------------------------------------------------------------------------------------|
| 0 -                              | Dichiarazioni            |                                                                                                    |
| Z Fatti riconoscere              |                          | Nome e Cognome Mario Rossi                                                                                                    |
| 3 Ottieni la Firma Digitale      | _                        | Data di nascita 1.01.1970<br>Luogo di nascita Castel Golffedo (MN)<br>Residenza Via Italia, n. 70                                                                                                    |
| 4 Firma il contratto             |                          | Sulla base di quanto precedentemente dichiarato:                                                                                                    |
| E. martine and the second second |                          | Confermo la congruità ed esattezza dei miei dati anagrafici, così come sopra riportati, con quelli riportati nelle precedenti maschere, sotto la mia responsabilità ai fini dell'identificazione;                                                                                                    |
| 3 Tuoi documenti                 |                          | Confermo ad InfoCert, società iscritta nell'elenco dei certificatori accreditati presso l'Agenzia per l'Italia Digitale, la richiesta di rilascio di un certificato digitale di sottoscrizione alle condizioni indicate nella presente richiesta.                                                                                                    |
|                                  |                          | Condizioni OneShot:                                                                                                    |
|                                  |                          | Manuale Operativo Onesino:     Statuzioni certificati onesino:                                                                                                    |
|                                  |                          | Prendi visione della seguente documentazione contrattuale relativa alla firma digitale che stai utilizzando per completare la richiesta per il tuo Infocert ID                                                                                                    |
|                                  |                          | Disciplina contrattuale                                                                                                    |
|                                  |                          | La disciplina dei servizi di certificazione digitale prestati da InfoCert S p.A. è contenuta nella presente Richtesta di Registrazione e Certificazione, nelle Condizioni Generali dei servizi di certificazione inonchè nel Manuale Operativo (CERT-IND-IAID per il certificato digitale di sottoscrizione disponibile sui sito intrgis infinia infocent. I. |
|                                  |                          | (f) Non prosentice                                                                                                    |

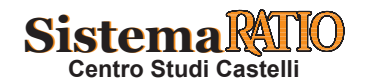

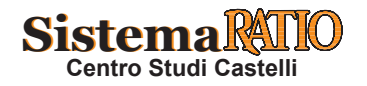

Esempio n. 6

| (InfoCert)                                                                                                    |                                                         |                                                                                                    |
|----------------------------------------------------------------------------------------------------|---------------------------------------------------------|----------------------------------------------------------------------------------------------------|
| Benvenuto     Fatti riconoscere <b>3</b> Ottieni la Firma Digitale     4 Firma il contratto     5 1 tuoi documenti | Informativa Contrattuale<br>Dichiarazioni               | Dichiarazioni  Dichiarazioni  Dichiarazioni  Dichiarazioni  Dichiarazioni  Dichiarazioni  I sotoscrito dichiara, nelo specifico, di guantite:  I sotoscrito dichiara, nelo specifico, di guantite:  I sotoscrito dichiara, nelo specifico, di guantite: I sotoscrito dichiarazione vigente in caso di dichiarazioni infedito nondaci: I sotoscrito dichiarazione vigente in caso di dichiarazioni infedito nondaci: I sotoscrito dichiarazione con la massma accuntezza al fine di proteggene l'integrità, la segretezza e la riservatezza, della componente riservata delle credenziali di accesso, dei dispositivi si cui sono trasmese el OTP e dele OTP medisame nonchi, se presenti, dei dispositivi contornenti le criavi privale associate a credenziali di livelo 3. I fulzizo delle credenziali di accesso per gli soci ja specifici per cui esso sono rilazione, egli a uteriticazione informatico non diacti e una di diveno dall'uso dei sistema di auteritorizzone, alla richesta di oscipessione o revoca dell'identità, alle cautele da adottare per la conservazione e protezione delle credenziali di accesso e degli eventuali dispositivi su cui sono custodite le chiari private I to as occuavio delle credenziali di accesso e degli eventuali dispositivi su cui sono custodite le chiari private I to ascultazione to celenzati di accesso e degli eventuali dispositivi su cui sono custodite le chiari private I to ano cubario delle credenziali di accesso e degli eventuali dispositivi su cui sono custodite le chiari private I to ano cubario delle credenziali di accesso e degli eventuali dispositivi su cui sono custodite le chiari private I to ano cubario delle credenziali di accesso e degli eventuali dispositi su cui sono custodite le chiari private I to ano vigate e degli eventuali dispositi su cui sono custodite le chiari private I di non utilizzare contengenita di anno cubario dei le di to cui non cui soto de le degli eventuali dispositi su cui sono custodite le chiari private I di non utilizzare contengenita di anno cubario dei le di conte di nono cubari |
|                                                                                                    |                                                         | <ul> <li>Pladozione di ogni misura tecnica o organizzativa idone a evitare dami la teci;</li> <li>di ono vioare diri di duore, march, brevelti o attri diri donivanti dala legge dale consustudini;</li> <li>di atogicare ministrato termentali anche durore, march, brevelti o attri diri donivanti dala legge dale consustudini;</li> <li>di atogicare ministrato dell'estimativa dale violativa di smarimento o softrazione delle credenziali attribute e chedere immediatamente all'IdP la sospensione delle credenziali;</li> <li>di findomazione tempetato nel controli dell'estimiti Privide di que visuanzo degli attributo della conductazia di astributo della DCALI il Softractifio dellatari inferi di essare conservede rete intervidenti di consecuti di attributo della conductazione intervide in 12 del Manuale Operative continuo; consendanti essenziara ei acci attributo e chedere immediatamente all'idP la sospensione delle credenziali, e cata acci ad attributo di uno degli odiziari previsti paragrapito di consecutiva di attributo e consultazione, inviata da lifto Cel tramte raccomandata A.R. o posta elettronica e centrata: contenente la consecutiva della timologica stessa.</li> <li>Al sessi del D. Luo. n. 205000 - Codee del Consumo, infoCent S.p.A. Informa espressamente li fixidente che, prima della conclusione del constituto. Il dirico di menore di consecutiva di attributo della recluezzane, inviata da lintoCent Tarunte raccomandata A.R. o posta elettronica a transveso apposta comunicazione del tossi della conclusione del constituto. In didito di revocare la presente richiesta attraveso apposta comunicazione de tarunte di del giorni dattrivo della richicotta S.p.A., Piazza Luigi da Porto 3, 33131, Padova-</li> </ul>                                                                                                    |
| Cliccare sul tasto "Co                                                                                             | Module_dl_Richiesta                                     | Modulo_di_Richiesta Be i acumento non vene corretamente visualizzato ne box sotostante, è possible visualizzate il pot scaricandoo sul propro computer (H Buarca FOR                                                                                                    |
| 3 Ottieni la Firma Digitale<br>4 Firma il contratto<br>5 I tuoi documenti                                          |                                                         | InfoCert I MODULO DI RICHIESTA      InfoCert S.p.A. con sede in Roma, Plazza Sallustio, 9, con C.F., P.I. e num, reg. impr. 07945211006 n. REA 1064345 (InfoCert), per I soll scopi finationali e per I vincoli tecnici e normativi impositi, offre alla propria clienteia II servizio di     strongenti e e e e e e e e e e e e e e e e e e e                                                                                                    |
|                                                                                                    |                                                         | <ul> <li>Dichairo di aver letto e compreso le previsioni contenute nella sezione relativa alla "Richesta di certificato OneStori al'interno dei documento soprariportato e di voler sottoscrivere digitalmente la stessa.</li> <li>Dichairo di aver letto e compreso le previsioni contenute nella sezione relativa alla "Richesta dei servizo infoCert ID'all'interno dei documento soprariportato e di voler sottoscrivere digitalmente la stessa.</li> <li>Dichairo di aper letto e compreso le previsioni contenute nella sezione relativa alla "Richesta dei servizo infoCert ID'all'interno dei documento soprariportato e di voler sottoscrivere digitalmente la stessa.</li> <li>Dichairo di apervare specificamente al sensi degli arti. 1341 e 1342 dei codee civile el disposizoni delle Condizori Generali dei Servizo II dichairo di apprivare specificamente al sensi degli arti. 1341 e 1342 dei codee civile el disposizoni delle Condizori Generali dei Servizo II dichairo di opprivare specificamente al sensi degli arti. 1341 e 1342 dei codee civile el disposizoni delle Condizori Generali dei Servizo II 10. (Loitento dei Bervizo) II 10. (Loitento dei Bervizo) II 10. (Loitento dei Bervizo) II 10. (Loitento dei Bervizo) II 10. (Loitento dei Bervizo) II 10. (Loitento dei Bervizo) II 10. (Loitento dei Bervizo) II 10. (Loitento dei Bervizo) II 10. (Loitento dei Bervizo) II 11. (Loitento dei Bervizo) II 12. (Duanta dei Condizori 22. (Respitamente) associativa es distaleria) 3.4. (Responsabilità di IntoCerle dinti dei Titolare e definitestatano della Fatura). 5.1. (Risolazione) 6.4. (Pero rometente) calculare es fondave).</li> <li>Ontorma e provigni 2.</li> </ul>                                                                                                    |
| Inserire il codice di sic<br>È possibile richiedere<br>Cliccare sul tasto " <b>Co</b>                              | curezza OTP a<br>un secondo in<br><b>nferma e pro</b> s | rrivato via SMS sul numero di cellulare che è stato indicato in fase di registivo del codice di sicurezza se non fosse arrivato nessun SMS.<br>segui".                                                                                                    |
|                                                                                                    |                                                         | Insentsci II codice di sicurezza OTP (One Time Password) che 8 abbamo appena linvato via SMS sul luo cellulare.                                                                                                    |

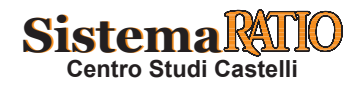

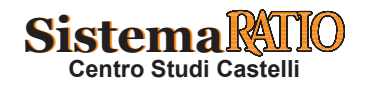

| Esempto | n. / |
|---------|------|

#### **Registrazione completata**

- A video comparirà un messaggio che ci informa che la procedura di richiesta è completata.
  È possibile scaricare i documenti contrattuali firmati digitalmente con OTP cliccando su "Modulo\_di\_Richiesta".
  - Cliccare sul tasto "**Termina**".

| Benvenuto                 | Procedura di Richiesta completata 🕢                                                                                                    |  |
|---------------------------|----------------------------------------------------------------------------------------------------|--|
| 2 Fatti riconoscere       | Grazie, abbiano ricevuto la tua richiesta.                                                                                                    |  |
| Ottieni la Firma Digitale | La documentazione contrattuale è stata correttamente firmata e sarà ora verificata da uno dei nostri operatori.<br>Di seguito trovi i documenti contrattuali firmati inerenti il tuo infoCert ID. |  |
| Firma il contratto        | Modulo di Richiesta                                                                                                    |  |

- 27
  - Un popup a video ci confermerà che la registrazione è stata completata con successo e che gli operatori una volta verificate le informazioni fornite, procederanno con l'attivazione della nostra utenza.
  - Una email ci informerà dell'avvenuta attivazione.

| (InfoCert) |                                                                                                    |
|------------|----------------------------------------------------------------------------------------------------|
| InfoCert 🌗 |                                                                                                    |
|            | Richiesta completata con successo!                                                                     |
|            | Gentile utente, la richiesta di attivazione del tuo InfoCert ID è stata completata con successo.       |
|            | I nostri operatori procederanno con la verifica delle informazioni fornite per attivare la tua utenza. |
|            | Riceverai una email di conferma attivazione al più presto.                                             |
|            |                                                                                                    |

- Di seguito si riporta la mail ricevuta a prova dell'avvenuta attivazione.
  - Ora si deve, come riportato nella mail, scaricare l'App sullo smartphone.
  - Attraverso l'App è possibile generare il codice OTP (One Time Password) da utilizzare con il proprio account InfoCert ID per autenticarsi su tutti i portali web che aderiscono al circuito SPID.

| ggetto: 11 tuo 1116            | ocen ID e autro                                                                    |
|--------------------------------|------------------------------------------------------------------------------------|
| InfoCert                       | InfoCert ID e' attivo.                                                             |
| alutto reconnectivity          | Scarica l'app per autenticarti                                                     |
| Gentile rossi                  | i.mario@mail.com                                                                   |
| Abbiamo il pia                 | acere di comunicarti che il tuo InfoCert ID e' attivo.                             |
|                                | Per utilizzarlo scarica e attiva                                                   |
| 1                              | 'APP per <u>iOS, Android</u> o <u>Windows</u>                                      |
| Ricorda: potr<br>l'Applicazion | rai autenticarti sui siti della PA solo dopo aver installato<br>le per smartphone. |
| Per accedere<br><u>QUI</u> .   | e visualizzare tutte le informazioni relative al tuo account clicca                |
| Se hai bisogno                 | di aiuto, visita il nostro <u>sito di Assistenza</u> .                             |
| Grazie,                        |                                                                                    |
| II team InfoCe                 | ert                                                                                |
| Ouncile of un                  |                                                                                    |

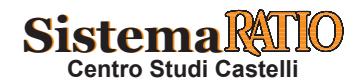

Pagina 17 RIPRODUZIONE VIETATA

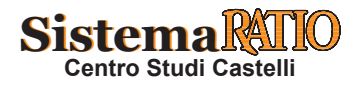